# How to add your PhD thesis to Pure

TU Delft Library, 8 February 2024

This instruction explains how you manually add your PhD Thesis into Pure.

In accordance with the <u>TU Delft Doctoral Regulations</u>, all TU Delft PhD students should make a free version (PDF file) of their TU Delft PhD thesis publicly available. Files are uploaded into the <u>TU Delft repository</u> using <u>Pure</u>.

Please note:

- Only fill out the necessary fields (those marked with an asterix \*).
- The Library checks and completes your entries where needed.

# Adding content (add research output)

After <u>logging into Pure</u>, you start by clicking the green **'add content'** button on the right. Pure will ask you to select a Research output type.

#### 1. Research Output type

Select Thesis and then Dissertation (TU Delft).

#### 2. Publication status

Specify when the thesis was published.

- Select **'Published'** as publication state. Please note that other publication states of your dissertation (e.g. 'In preparation' or 'Submitted') must not be registered.
- Add only the **year** of publication (leave *month* and *day* blank). Your graduation date will be registered in another field.

| Publication status 👔                    |                                                  |          |     |         |  |
|-----------------------------------------|--------------------------------------------------|----------|-----|---------|--|
| Publication statuses and dates <b>*</b> |                                                  |          |     |         |  |
|                                         | Published 🔍                                      | k Month  | Day | Current |  |
| Duk                                     | In preparation<br>Submitted<br>Accepted/In press | ind date |     |         |  |
| C                                       | E-pub ahead of print<br>Published<br>Unpublished | 0        |     |         |  |

# 3. Publication information

Specify the following:

- **Original language** Change if not published in English.
- **Title** If you need to insert mathematical/chemical symbols or diacritics, please click on 'symbols formatting'.
- Subtitle, abstract and number of pages

# 4. Contributors and affiliations

Your own name and affiliation have already been filled out by Pure. Check the accuracy of the data entered and correct if necessary.

| Edit person                                                                       |                    |  |  |  |  |
|-----------------------------------------------------------------------------------|--------------------|--|--|--|--|
| Internal person Name and role on the research                                     |                    |  |  |  |  |
| First name                                                                        | Last name <b>*</b> |  |  |  |  |
| Role *                                                                            |                    |  |  |  |  |
| Corresponding author                                                              |                    |  |  |  |  |
| Affiliation on the research output                                                |                    |  |  |  |  |
| Transport and Logistics (                                                         |                    |  |  |  |  |
| Affiliate to another organisational unit<br>Affiliate to an external organisation |                    |  |  |  |  |
|                                                                                   | Cancel Create      |  |  |  |  |

# 5. Publication managed by

You can ignore this field; Pure will have filled this out automatically. The Library will change the value if necessary.

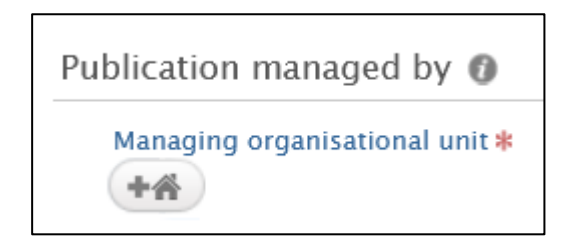

# 6. Thesis Information

- Add the Award date
- Add "Delft University of Technology" as Awarding Institution
- 7. Supervisors

Use 'Add Person' to add your Supervisor(s) (promotor) and Advisor(s) (co- promotor). The other members of the doctoral committee must not be registered.

- 8. Publisher
  - Add ISBN

- 9. Electronic version(s), and related files and links
  - Add the final published version of your PhD Thesis by uploading the file via the button 'Add electronic version (file, DOI, or link).
  - TU Delft Library staff creates a DOI number for your PhD thesis (except for A+BE theses).

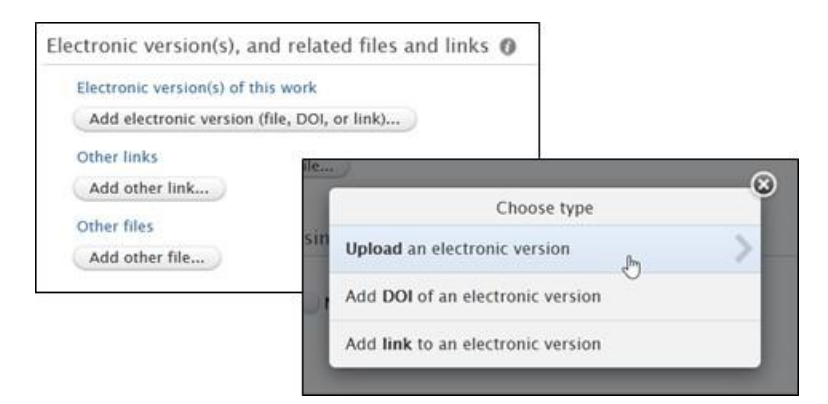

Public access to file

• Select **'open'** in exceptional cases/copyrights matters, set an embargo. Keep the embargo as short as possible.

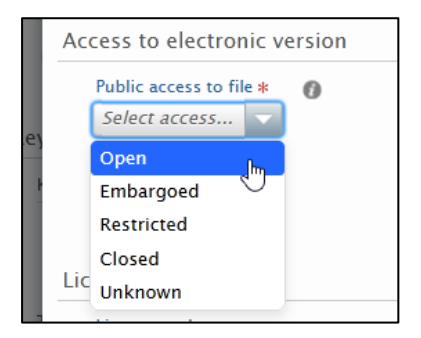

# 10. Keywords

Add the keywords that have been added to the PhD thesis. Keywords make your thesis better findable. Add one keyword per box.

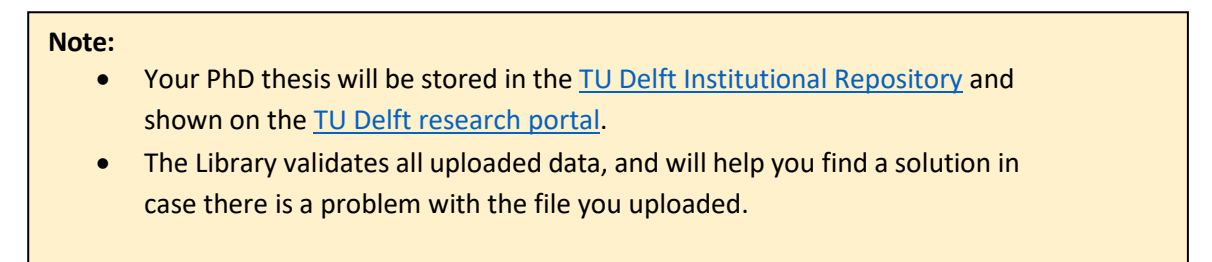

# 11. Save your record

Always click save to save (the changes to) the record.

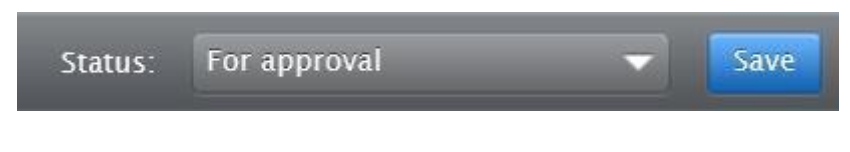

This work is marked with CC0 1.0 Universal-